|      | Program                                   |               | Documentation               |                                       |                                                                                                    |
|------|-------------------------------------------|---------------|-----------------------------|---------------------------------------|----------------------------------------------------------------------------------------------------|
|      | Revision Date                             | Revision Name | User Manual<br>(TTS-CC-140) | Verification Manual<br>(TTS-CC-140.1) | Revision Description                                                                                                    |
| Rev. |                                           |               | Rev.                        | Rev.                                  |                                                                                                    |
| 0    | 8/20/2004                                 | 2004.233      | 0                           | 0                                     | Original issue                                                                                                    |
| 1    | 12/28/2004<br>11:41:40 PM<br>Build 2.2.14 | 2004.363      | 1                           | 1                                     | Fixed help file so that find time help is active<br>If only 1 of 6 Motor Power channels were missing an error occurred<br>Calibrate Sensor:<br>- Eliminated need for original graph to be 2 channels<br>- Added combo boxes to select channels<br>Fixed error in Channel Swap form<br>Fixed error in Calculate Channel - Load Database<br>Added rounding of stroke times to 4 decimal places<br>Added Lights to running loads - Items Changed:<br>Test Data form<br>Running Loads Dialog on Analysis menu<br>Quiklook.mdb<br>Editing Running loads<br>Editing Standards<br>List Edits<br>Standard Report<br>Plot Setup - Fixed resizing form when data is saved<br>Board 1 auto zero enabled                                                                                                    |
| 2    | 8/31/2005<br>8:52:56 PM<br>Build 2.3.22   | 2005.243      | 2                           | 2                                     | If user goes from Display Traces trending to Test Data then QUIKLOOK stays<br>in trending mode (fixed)<br>Scroll bars missing from Running Load and Stroke Time dialog (fixed)<br>If test is saved before returning to Acquisition mode then test number does not<br>increment (Reference TTS Error Report 2004.363-1) fixed)<br>Revised procedure for incrementing test number<br>When multiple plots are open Acquisition, Return returns to Acquire mode.<br>Changed to only closes plots<br>Change Close on Graph right-click menu to be same as Return<br>Calculate Channel - channel list missing when in Acquire mode (fixed)<br>If no Reports present Generic report menu is displayed when traces are<br>displayed (fixed)<br>Removed Report menu when Test Listing is active<br>Added Computer Name and Computer ID to Help About for Acquisition<br>Fixed splash screen for large fonts on new laptop<br>Marker List - Click on checkbox to change selected marker<br>Fixed errors caused when trying to display a channel with missing channel file<br>View markers available in basic Acquisition mode<br>Added marker values to Analysis menu<br>Changed default acquisition card to QLII<br>Annotations - Print color matches screen color not print color if Match Color to<br>Trace is selected (fixed) |

|      | Program       |               | Docum                       | entation                              |                                                                                                    |
|------|---------------|---------------|-----------------------------|---------------------------------------|----------------------------------------------------------------------------------------------------|
|      | Revision Date | Revision Name | User Manual<br>(TTS-CC-140) | Verification Manual<br>(TTS-CC-140.1) | Revision Description                                                                                                    |
| Rev. |               |               | Rev.                        | Rev.                                  |                                                                                                    |
|      |               |               |                             |                                       | <ul> <li>Calibration - Apply Cal changed to replace existing trace instead of opening new window</li> <li>If trace selected for cal is not in current window a new window is opened.</li> <li>Allow Zero Cal Trace</li> <li>Changed tab order for Apply Calibration form and changed Enter key to tab between fields</li> <li>Added Trending Mode option to Test Listing form</li> <li>Added check for tests created with a later (incompatible) version of QUIKLOOK and flagged them on the test listing</li> <li>Changed to prevent editing and displaying tests saved by a later major revision of QUIKLOOK</li> <li>Flagged tests which are read-only on the Test Listing</li> <li>Added Test Data checks for read-only and disabled controls</li> <li>Added Test Data checks for read-only and disabled controls</li> <li>Cleaned up saves and menus for read-only files</li> <li>Added check for read-only to configuration save</li> <li>Disabled menus while saving to avoid menu clicks causing errors</li> <li>After acquiring a test the value entered for the open TSS is also used for the closed TSS (Reference TTS Error Report 2004.363-2) (fixed)</li> <li>FFT - Nove cursor to 1.7 seconds -&gt; Zero trace -&gt; Standard FFT causes error (Reference TTS Error Report 2004.363-3) (fixed)</li> <li>FFT - Custom - Select OK -&gt; Select No -&gt; Menus do not reappear (fixed)</li> <li>Short Report - First time showing short report no selection form shows (fixed)</li> <li>Uncheck Running Loads also turns off lights (fixed)</li> <li>Added Default PDF report names - Use Report name and test ID for filename</li> <li>If Plot Setup or Test Data are closed without opening Test Data and traces were open then menus did not function properly (fixed)</li> <li>Changes could be made to plot and if plot closed changes were not saved (fixed)</li> <li>If Plot Setup or Test Data are closed without opening the other form all the plots are closed (fixed)</li> <li>Save channel - default is now all chec</li></ul> |

| Program                        | Docum                       | entation                              |                                                                                                    |
|--------------------------------|-----------------------------|---------------------------------------|----------------------------------------------------------------------------------------------------|
| Revision Date<br>Revision Name | User Manual<br>(TTS-CC-140) | Verification Manual<br>(TTS-CC-140.1) | Revision Description                                                                                                    |
| Rev.                           | Rev.                        | Rev.                                  |                                                                                                    |
|                                |                             |                                       | Changed Annotations default: If you choose "y value with prompt" and you are<br>on the thrust trace @ c14,<br>default is "-12,000 (lbs) thrust @ c14"<br>RMS and MPM Autozero function used 1000 points = 60 cycles at 1000 hz and<br>6 cycles at 10,000 hz. Changed to always use 1 second - 60 cycles.<br>Quiklook.Log created with preference to turn on/off. All tests acquired are<br>logged even if test is not saved. Items Logged: Date, Time, Primary Name,<br>Description, Technician, Seconds,<br># Channels, Filename, Program Rev, Computer Name, Computer User<br>Differential input with excitation -> Units do not change on Config screen and on<br>Replay - missing mv/v (fixed)<br>Load Config should go to last tag not last test (fixed)<br>Changed to save changes on Windows shutdown<br>Trigger was 32 samples (~2 Cycles).<br>Testing shows that<br>@ 2,000 Hz no problems<br>@ 5,000 Hz Triggers @ 90% Trigger Value<br>@ 10,000 Hz Triggers @ 75% Trigger Value<br>@ 10,000 Hz Triggers @ 75% Trigger Value<br>Changed # Trigger Samples to be (Test Frequency/Line Frequency) * 3<br>Moved save icon next to printer icon in Analysis mode<br>Added different backgrounds for Desktop and Acquisition versions<br>Added Delta Y and Loads to Running Load form<br>Preferences - Changed "Show Test Data Form" to "Advanced Mode"<br>Added check for write privileges for Units and Line Frequency - Disable for no<br>privilege<br>Moved Plot Line Weight preference to Graph Color tab<br>Added Cursor and Marker Line Weight Preference to Graph Color tab<br>Added Cursor and Marker Line Weight Preference to Graph Color tab<br>Added Create Test Log File<br>Added temp directory for report pictures<br>Added temp directory for report pictures<br>Added feature that can apply an open and close calibration on a single trace |

|      | Program                                 |               | Docum                       | entation                              |                                                                                                    |
|------|-----------------------------------------|---------------|-----------------------------|---------------------------------------|----------------------------------------------------------------------------------------------------|
|      | Revision Date                           | Revision Name | User Manual<br>(TTS-CC-140) | Verification Manual<br>(TTS-CC-140.1) | Revision Description                                                                                                    |
| Rev. |                                         |               | Rev.                        | Rev.                                  |                                                                                                    |
| 3    | 9/29/2005                               | 2005.272      | 3                           | 3                                     | Revised to resolve Software error notice 2005.243-1                                                                                                    |
|      | 7:05:55 AM<br>Build 2.3.26              |               |                             |                                       |                                                                                                    |
| 4    | 7/12/2006<br>7:20:37 PM<br>Build 2.3.44 | 2006.193      | 4                           | 4                                     | Preferences:<br>Added Preferences for Save Confirm prompt after Acquire<br>Changed Custom Filename mode to include tracking test numbers on a<br>directory basis<br>Acquisition:<br>Added Excitation Check using new device<br>Added shortcut keys for Enable & Disable Trigger in Acquire screen<br>Configuration:<br>Default Setup checks for a Default.Tag file to use for default before hard coded<br>defaults<br>Replay:<br>Changed Test Type "Accidental" to "On Demand"<br>Analysis:<br>Adding Standards - Clicking on item selects item<br>Added Motor Power Calculation using Line voltages<br>Bug Fixes:<br><u>Error Notice 2005.272-1</u> – If Pre & Post Trigger were used & only channels 9 –<br>16 are used. Multiple Triggers not performed correctly.<br><u>Error Notice 2005.272-2</u> – If a previously saved calculated channel is deleted.<br>Then a new calculated channel added and saved. If test is not saved after<br>adding channel then errors may occur during adding markers or saving test.<br>Test files may become corrupt during save.<br>Calibrate Sensor form with missing markers message: fixed form to hide all<br>controls<br>Filespec box on Test Data form shrinks when navigating tests. – Occurs in<br>Windows XP Only<br>Add marker c14 as user marker prompts to add even though it exists in close<br>markers<br>If Alias or Volume & Compression attributes are checked on a file then the test<br>is displayed as read only<br>If a plot is renamed with zoom on marker checked then the new description<br>includes the zoom twice in the description<br>Save ICON doesn't work in Acquire mode (Does not show Disabled if data<br>saved)<br>Move Zero Icon Available in Trending mode with one test shown – Should not<br>be available. Icon removed for trending mode<br>Monitor:<br>Test Menus were sometimes disabled when the form was closed.<br>When filename type was not set to default duplicate test numbers might occur.<br>Calculate Channel - Database Link -<br>If a non-text field is selected for the link field then an error occurs. Link field list<br>limited to text fields only<br>Display traces in 2 windows - Zoom in - Locate Marker only moves |

|      | Program                                   |               | Docum                       | entation                              |                                                                                                    |
|------|-------------------------------------------|---------------|-----------------------------|---------------------------------------|----------------------------------------------------------------------------------------------------|
|      | Revision Date                             | Revision Name | User Manual<br>(TTS-CC-140) | Verification Manual<br>(TTS-CC-140.1) | Revision Description                                                                                                    |
| Rev. |                                           |               | Rev.                        | Rev.                                  |                                                                                                    |
|      |                                           |               |                             |                                       | Combine Test -<br>If save mode is set to C00 & CDB only then save fails on combine test<br>If File -> Preferences selected when Preferences form is already opened an<br>error occurred<br>If File -> Preferences selected when no form is opened then an error occurred<br>Saved Trending Plots - Changed Title did not redisplay |
| 5    | 9/26/2006<br>2:31:52 PM<br>Build 2.3.55   | 2006.269      | 5                           | 5                                     | Revised to resolve software error notice 2006.193-1                                                                                                    |
| 6    | 10/18/2007<br>10:45:50 AM<br>Build 2.5.49 | 2007.291      | 6                           | 6                                     | Preferences:                                                                                                    |
| 7    | 11/26/2008<br>11:08:19 AM<br>Build 2.6.53 | 2008.331      | 7                           | 7                                     | Preferences<br>- Added Enable AOV<br>- Added Hide MOV Configuration<br>- Added Hide AOV Configuration<br>Acquisition:<br>- Added AOV Acquisitin and Control<br>- Monitor Screen - Added Control Signal for AOVs                                                                                                    |

|      | Program                                  |               | Docum                       | entation                              |                                                                                                    |
|------|------------------------------------------|---------------|-----------------------------|---------------------------------------|----------------------------------------------------------------------------------------------------|
|      | Revision Date                            | Revision Name | User Manual<br>(TTS-CC-140) | Verification Manual<br>(TTS-CC-140.1) | Revision Description                                                                                                    |
| Rev. |                                          |               | Rev.                        | Rev.                                  |                                                                                                    |
|      |                                          |               |                             |                                       | Configuration:<br>- Added Configure AOV<br>- Added AOV Settings:<br>Control Signal<br>Wave Form<br>Valve Properties<br>Channel Definition<br>Replay<br>- Added AOV Info tab for AOV valves<br>- Added AOV Plots to Generic Plots<br>Mechanical Properties<br>Overall Calibration<br>Positioner Calibration<br>Transducer Calibration<br>Analysis<br>- Added AOV Analysis<br>Valve Properties<br>Standard AOV Plots<br>Calculate Markers<br>AOV Results<br>Reports<br>- Added Standard AOV Report<br>Toolbar<br>- Added Delete All Markers function<br>Trace<br>- Added Delete All Markers function<br>Trace<br>- Added Next Marker & Previous Marker functions<br>- Added ability to scroll in marker list with keyboard<br>Analysis<br>- Added option for min & max values during running load<br>Bug Fixes:<br>Error Notice 2007.291-1 - When a tag file was read in then saved as a ctg file<br>an error occurred.<br>Export to ASCII did not work to export between markers.<br>Disabled channel info was not maintained after tests oil channels were re-<br>enabled then sensitivities were wrong |
| 8    | 11/18/2009<br>4:07:12 PM<br>Build 2.7.35 | 2009.322      | 8                           | 8                                     | Preferences<br>- Added AOV Preferences<br>Show Friction by Default<br># Panes on Time Plot<br>Trace Colors for AOV Plots                                                                                                    |

|      | Progr                                   | am            | Docum                       | entation                              |                                                                                                    |
|------|-----------------------------------------|---------------|-----------------------------|---------------------------------------|----------------------------------------------------------------------------------------------------|
|      | Revision Date                           | Revision Name | User Manual<br>(TTS-CC-140) | Verification Manual<br>(TTS-CC-140.1) | Revision Description                                                                                                    |
| Rev. |                                         |               | Rev.                        | Rev.                                  |                                                                                                    |
|      |                                         |               |                             |                                       | Default Trace to Display after Acquisition<br>Default Acquisition Rate<br>Automatically Calc Markers after<br>Security for Preferences & QUIKLOOK Customization File<br>Acquisition<br>- Added Preference for Showing Over Ranging<br>- Preference to Save Only CDB file<br>- Preference to Save Only CDB file<br>- Preference to Save Only CDB file<br>- Preference to Save Only CDB file<br>- Preference to Save Only CDB file<br>- Turn Channels On & Off in Monitor Screen<br>Configuration<br>- Added Option to use new Validyne Board<br>- Turn Channels On & Off in Monitor Screen<br>Configuration<br>- Added Analyst Field to Test Data<br>- Added Acquisition Board Manufacturer Field to Test Data<br>- Added Acquisition Board Manufacturer Field to Test Data<br>- Replay Tests with Only CDB File<br>- Changed Test Listing to distinguish between Calibrations and Spring Pack<br>Calibrations<br>Trace<br>- After entering new marker -> Prompt to add to database -> Cancel -> Add<br>new prompt to not add marker<br>- Added Ability to Drag & Drop Markers - Restricted to Zoom Levels < 0.5<br>seconds<br>Analysis<br>- Partial Motor Power calcs performed. If only Va & Ia then all MVM calcs for<br>Phase A are calculated<br>Utilities<br>None<br>Reports<br>- Modified Spring Pack Calibration Report to use the same Sensor Database as<br>QUIKLOOK<br>Toolbar<br>None<br>Bug Fixes<br>Reports did not show up properly in acquisition mode<br>After closing report QUIKLOOK did not always return to the top.<br>AOV Calculations for Metric Units are fixed |
| 9    | 4/6/2010<br>11:34:20 AM<br>Build 2.7.38 | 2010.96       | 8                           | 9                                     | Revised to resolve software error notice 2009.322-1                                                                                                    |

| evision Date<br>evision Date<br>Ser Manual<br>TS-CC-140)<br>TS-CC-1401<br>TS-CC-1401)<br>TS-CC-1401)                                                                                                    |                | Program                                          | Docume                                       | entation                              |                                                                                                    |
|----------------------------------------------------------------------------------------------------|----------------|--------------------------------------------------|----------------------------------------------|---------------------------------------|----------------------------------------------------------------------------------------------------|
|                                                                                                    |                | Revision Date<br>Revision Name                   | Revision Name<br>User Manual<br>(TTS-CC-140) | Verification Manual<br>(TTS-CC-140.1) | Revision Description                                                                                                    |
| Rev. Rev.                                                                                                    | Rev.           |                                                  | Rev.                                         | Rev.                                  |                                                                                                    |
| Rev.         Rev.         Rev.           10         8/15/2010         2010.227         9         10         Acquisition - New Features           112:38 PM         Build 2.8.33         9         10         Acquisition - New Features           Build 2.8.33         - After Start is clicked set AOV control signal to initial value and proto continue when valve is in position           - For AOV tests instead of showing text boxes above show channel (similar to monitor screen) and also include test time, elapsed time remaining in bigger font to read value to monitor screen) and also include test time, elapsed time remaining or bigger font to read value mase than 1000 Hz.           - Add Calibration Setting for 5v excitation for Validyne Board Acquisition - Bug Fixes           - If Display Time or TSS were changed during acquisition and a not value was entered then an error occurred. Fields are locked during - Changing comments when test is running didn't save comments if out and another field was not clicked           - If Regional Settings are changed while acquiring tests then duplic filenames may occur.           Error Notice 2010.96.1: Triggering did not work with Validyne board QUIKLOOK.log           Replace commas in Technician with - Put in entry for each time QUIKLOOK restarts Put Test No in Log Entry Next to date & time.           Time in log file did not match test time.           Add three custom set buttons to go to (ex. 3.1, 9.0 & 14.9)           - Have box to enter value to go to.           - Hold after test -> Hold Exiting Monitor screen. <td><b>Rev.</b> 10</td> <td>8/15/2010 2010.227<br/>1:12:38 PM<br/>Build 2.8.33</td> <th>Rev.<br/>10.227 9</th> <td><b>Rev.</b><br/>10</td> <td><ul> <li>Acquisition - New Features <ul> <li>XY plots in preview screen needs more points. On long tests curve would start disappearing.</li> <li>After Start is clicked set AOV control signal to initial value and prompt to click to continue when valve is in position</li> <li>For AOV tests instead of showing text boxes above show channel values (similar to monitor screen) and also include test time, elapsed time &amp; time remaining in bigger font to read from a distance.</li> <li>Disable RMS option for acquisition rate less than 1000 Hz.</li> <li>Add Calibration Setting for 5v excitation for Validyne Board</li> </ul> </li> <li>Acquisition - Bug Fixes <ul> <li>If Display Time or TSS were changed during acquisition and a non numeric value was entered then an error occurred. Fields are locked during acquisition.</li> <li>Changing comments when test is running didn't save comments if test timed out and another field was not clicked</li> <li>If Regional Settings are changed while acquiring tests then duplicate filenames may occur.</li> <li>Error Notice 2010.96.1: Triggering did not work with Validyne board</li> </ul> </li> <li>QUIKLOOK.log <ul> <li>Replace commas in Technician with -</li> <li>Put in entry for each time QUIKLOOK restarts Put Test No in Log Entry Next to date &amp; time.</li> <li>Time in log file did not match test time.</li> </ul> </li> <li>Monitor - New Features</li> <li>AOV Control Panel <ul> <li>Ad0 three custom set buttons to go to (ex. 3.1, 9.0 &amp; 14.9)</li> <li>Have box to enter value to go to.</li> <li>Hold after test -&gt; Hold Exiting Monitor screen.</li> <li>Monitor - Change to click on slider moves 0.01, first button 0.1 last button 1.0</li> <li>Change Hot Keys&gt; 0.01, Shift -&gt; 0.1, Alt -&gt; 1.0. Ctrl &amp; Shift keys too close and Ctrl key can be pressed by mistake.</li> <li>Use arrow keys to move slider when anything is active</li> </ul> </li> <li>Preferences - Bug Fixes <ul> <li>Setting Preference for Tag Files does not see ctg files</li> </ul> </li> </ul></td> | <b>Rev.</b> 10 | 8/15/2010 2010.227<br>1:12:38 PM<br>Build 2.8.33 | Rev.<br>10.227 9                             | <b>Rev.</b><br>10                     | <ul> <li>Acquisition - New Features <ul> <li>XY plots in preview screen needs more points. On long tests curve would start disappearing.</li> <li>After Start is clicked set AOV control signal to initial value and prompt to click to continue when valve is in position</li> <li>For AOV tests instead of showing text boxes above show channel values (similar to monitor screen) and also include test time, elapsed time &amp; time remaining in bigger font to read from a distance.</li> <li>Disable RMS option for acquisition rate less than 1000 Hz.</li> <li>Add Calibration Setting for 5v excitation for Validyne Board</li> </ul> </li> <li>Acquisition - Bug Fixes <ul> <li>If Display Time or TSS were changed during acquisition and a non numeric value was entered then an error occurred. Fields are locked during acquisition.</li> <li>Changing comments when test is running didn't save comments if test timed out and another field was not clicked</li> <li>If Regional Settings are changed while acquiring tests then duplicate filenames may occur.</li> <li>Error Notice 2010.96.1: Triggering did not work with Validyne board</li> </ul> </li> <li>QUIKLOOK.log <ul> <li>Replace commas in Technician with -</li> <li>Put in entry for each time QUIKLOOK restarts Put Test No in Log Entry Next to date &amp; time.</li> <li>Time in log file did not match test time.</li> </ul> </li> <li>Monitor - New Features</li> <li>AOV Control Panel <ul> <li>Ad0 three custom set buttons to go to (ex. 3.1, 9.0 &amp; 14.9)</li> <li>Have box to enter value to go to.</li> <li>Hold after test -&gt; Hold Exiting Monitor screen.</li> <li>Monitor - Change to click on slider moves 0.01, first button 0.1 last button 1.0</li> <li>Change Hot Keys&gt; 0.01, Shift -&gt; 0.1, Alt -&gt; 1.0. Ctrl &amp; Shift keys too close and Ctrl key can be pressed by mistake.</li> <li>Use arrow keys to move slider when anything is active</li> </ul> </li> <li>Preferences - Bug Fixes <ul> <li>Setting Preference for Tag Files does not see ctg files</li> </ul> </li> </ul> |

|      | Program       |               | Docum                       | entation                              |                                                                                                    |
|------|---------------|---------------|-----------------------------|---------------------------------------|----------------------------------------------------------------------------------------------------|
|      | Revision Date | Revision Name | User Manual<br>(TTS-CC-140) | Verification Manual<br>(TTS-CC-140.1) | Revision Description                                                                                                    |
| Rev. |               |               | Rev.                        | Rev.                                  |                                                                                                    |
|      |               |               |                             |                                       | <ul> <li>Configuration - New Features</li> <li>Save Custom Wave Forms to Library</li> <li>Calc String Pot Sensitivity for rotary valve</li> <li>Test Type (Waveform) should go in Title not Description.</li> <li>During custom wave form highlight step being edited bold - color changed to red</li> <li>Waveform ramp limited to 500 seconds. Changed to if &gt; 600 sec (10 min) prompt "Are you sure?".</li> <li>Change default cfg</li> <li>Add System Data Form with M&amp;TE field so that user can enter M&amp;TE number. Add save as default for M&amp;TE #. Not available in desktop config.</li> <li>Add Drop Test - 1 sec at max psi, wait prompt, 2 minute test (user selectable) at min psi.</li> <li>Resolution &amp; Response - Specify Starting point of trace (Defaults to center of control signal)</li> <li>Frequency Response - Add option for # Cycles</li> <li>Add Calibration Test - Specify Min, Max Over &amp; Under</li> <li>Add Calibration Test - Specify Min, Max Over &amp; Under</li> <li>Add Calibration Test - Specify Min, Max Over &amp; Under</li> <li>Add Calibration option to select which tests appear in Wave Form Selection</li> <li>Configuration and the channel - Sensor info not disabled.</li> <li>Desktop 4 - 20 current can not change to 0 - 24</li> <li>Desktop Config - Start w MOV Test -&gt; Configuration screen -&gt; Change to AOV test type does not reset channels</li> <li>EDF - QSS Sensitivity - Change diameter from m to mm.</li> <li>Modulus missing 10^6 from form.</li> <li>MPA^2 on report - remove ^2</li> <li>Disable an AOV Channel then Re enable the channel will no longer be selected in the AOV Settings -&gt; Change dia QU to Fixed Single to fix problem on Citrix of config screen covering both monitors.</li> <li>Replay - New Features</li> <li>Overlay tests from different directories</li> <li>Add AOV calculated channels to Plot Setup</li> <li>Ability to trend Friction</li> <li>Ability to trend Friction</li> <li>Add Drop Test Plot with calculated pressure drop</li> </ul> |

|      | Program       |               | Docum                       | entation                              |                                                                                                    |
|------|---------------|---------------|-----------------------------|---------------------------------------|----------------------------------------------------------------------------------------------------|
|      | Revision Date | Revision Name | User Manual<br>(TTS-CC-140) | Verification Manual<br>(TTS-CC-140.1) | Revision Description                                                                                                    |
| Rev. |               |               | Rev.                        | Rev.                                  |                                                                                                    |
|      |               |               |                             |                                       | <ul> <li>Replay - Bug Fixes <ul> <li>Save plot settings does not save position of benchset annotation</li> <li>Mechanical Properties does not show status bar info</li> <li>Rotary plots - changing position units from in -&gt; deg does not change cal plot until QL is restarted.</li> </ul> </li> <li>Trace - New Features <ul> <li>Export To Excel AOV</li> </ul> </li> <li>Trace - New Features</li> <li>Try to add a new marker to QUIKLOOK.mdb from adding to trace and the database is read only an error occurs. Modified so if it is read only then you are not prompted to add.</li> <li>Check Export to Excel with Office 2007</li> </ul> <li>Analysis - New Features <ul> <li>Variable Moment Arm -&gt; Link &amp; Lever, Scotch Yoke, Rack &amp; Pinion &amp; Pivoting</li> <li>Incorporate into Friction &amp; Seat load calcs</li> <li>Variable Adtuator Area - Add Area Retracted &amp; Area Extended</li> <li>Incorporate into Friction &amp; Spring Rate calcs</li> <li>Update Spring Rate Calc. Spring Rate calcs</li> <li>Update Spring Rate Calc. Spring Rate calcs</li> <li>Update Spring rates changed to lbs/in of travel of piston from lbs/deg</li> <li>Ability to Save AOV Calculated Channels - Added to AOV menu</li> <li>Ability to trend Friction</li> <li>Added AOV Channels to Calculate Channel</li> <li>Calc of net pressure can be flipped. Bottom Cylinder pressure is positive &amp; Top Cylinder is negative</li> <li>Drop Test - put in 2 markers and calc delta y for pressure drop.</li> </ul> </li> <li>Analysis menu - Discard &amp; Save Changes not disabled with no changes.</li> <li>Reverse Acting Positioner analysis incorrect: <ul> <li>Air to open should be diaphragm pressure decreases</li> <li>Diaphragm Pressure, Sostion &amp; I/P Output - Increasing assumed to be first half of curve - Incorrect</li> <li>Mechanical Properties - Go to customize - scroll annotations - QL crashes - Invalid row number</li> <li>Spring Rate calculation changed slightly to account for noise.</li> <li>Auto aphragm Pressure, Position &amp; I/P Output - Increasing assumed to be first half of curve - Incorrect</li></ul></li> |